## คู่มือการติดตั้ง Office 365

- เข้าสู่เว็บไซต์ <u>www.office.com</u> และถ้าคุณยังไม่ได้ลงชื่อเข้าใช้ ให้เลือก "ลงชื่อเข้าใช้"
  เพื่อดาวน์โหลด ไฟล์ติดตั้ง Office 365
- 2. จากโฮมเพจ Microsoft 365
  - a. คลิก "Install Office" และ "Office 365 Apps"

| III Offi       | ice 365  |            |          |                   |                                                                               | م                                       | ( |
|----------------|----------|------------|----------|-------------------|-------------------------------------------------------------------------------|-----------------------------------------|---|
| Good afternoon |          |            |          |                   |                                                                               | Install Office                          | ~ |
| _              | ⊢        |            |          |                   | Office 365 apps<br>ncludes Outlook, OneD<br>Nord, Excel, PowerPoint           | trive for Business,<br>t, and more.     |   |
| Start          | t new    | Outlook    | OneDrive | $\rightarrow$     | Other install options<br>Select a different langua<br>apps available with you | age or install other<br>r subscription. |   |
| N              |          | 4          | ųji      | N                 | s                                                                             | E                                       |   |
| Onel           | Note     | SharePoint | Teams    | Class<br>Notebook | Sway                                                                          | Forms                                   |   |
| A              | <u> </u> | RR         | •        |                   | $\rightarrow$                                                                 |                                         |   |
| Adı            | min      | People     | Stream   | Calendar          | All apps                                                                      |                                         |   |

b. หรือถ้าคุณตั้งค่าหน้าเริ่มต้นที่แบบอื่น ให้ไปที่ <u>https://aka.ms/office-install</u> และคลิก

## "Install Office"

| 💩 UP Office 365       |                    | My account III Q 🐵 ?                                                    |  |  |  |  |
|-----------------------|--------------------|-------------------------------------------------------------------------|--|--|--|--|
| ŵ                     | <<br>My account    | Apps & devices                                                          |  |  |  |  |
| R                     | Personal info      | Office                                                                  |  |  |  |  |
|                       | Subscriptions      | Language ① Version<br>English (United States) ▼ 64-bit ▼ Install Office |  |  |  |  |
| ୍ଦ୍ୱ                  | Security & privacy | DEVICES                                                                 |  |  |  |  |
| A                     | App permissions    | Get Office on your phone or tablet                                      |  |  |  |  |
| $\overline{\uparrow}$ | Apps & devices     | iOS   Android   Windows                                                 |  |  |  |  |
| Þ                     | Tools & add-ins    |                                                                         |  |  |  |  |

- Just a few more steps... 🚺 Setup... Yes Activate Office Next 1 Click Run 2 Say "yes" Stay online Click the Setup file at the bottom of the Click Yes to start installing. After installation, start Office and sign in with the account you use for Office 365: screen pitsanukon.ji@up.ac.th. a. เริ่มการติดตั้ง Office × х≣Р⊇ กำลังติดตั้ง Office เราจะดำเนินการเสร็จสิ้นในอีกสักครู่
- 3. เปิดไฟล์ติดตั้ง และกด yes เพื่อเริ่มติดตั้งตามขั้นตอน

b. การติดตั้งของคุณจะเสร็จสิ้นเมื่อคุณเห็นข้อความ **"เรียบร้อย! Office ของคุณได้รับ ติดตั้งแล้วในขณะนี้"** และมีภาพเคลื่อนไหวที่แสดงว่าคุณจะค<sup>้</sup>นหาแอปพลิเคชัน Office ได้ ที่ไหนบนคอมพิวเตอร์ของคุณ จากนั้นให้เลือก **"บิด"** 

| <b>Office</b> |                                                         |           |
|---------------|---------------------------------------------------------|-----------|
| (             |                                                         |           |
|               | คุณทำสำเร็จแล้ว! Office ถูกติด<br>คลิกเริ่ม > แอปห้งหมด | າຫັ້งແລ້ວ |
|               | ปิด                                                     |           |

4. เปิดเข้าใช้งาน Office 365 ได้แล้ว